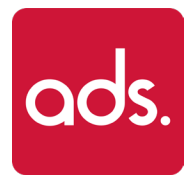

#### L'affichage dynamique en toute simplicité

www.adsplay.app

### **Logiciel ADS** Notice d'utilisation

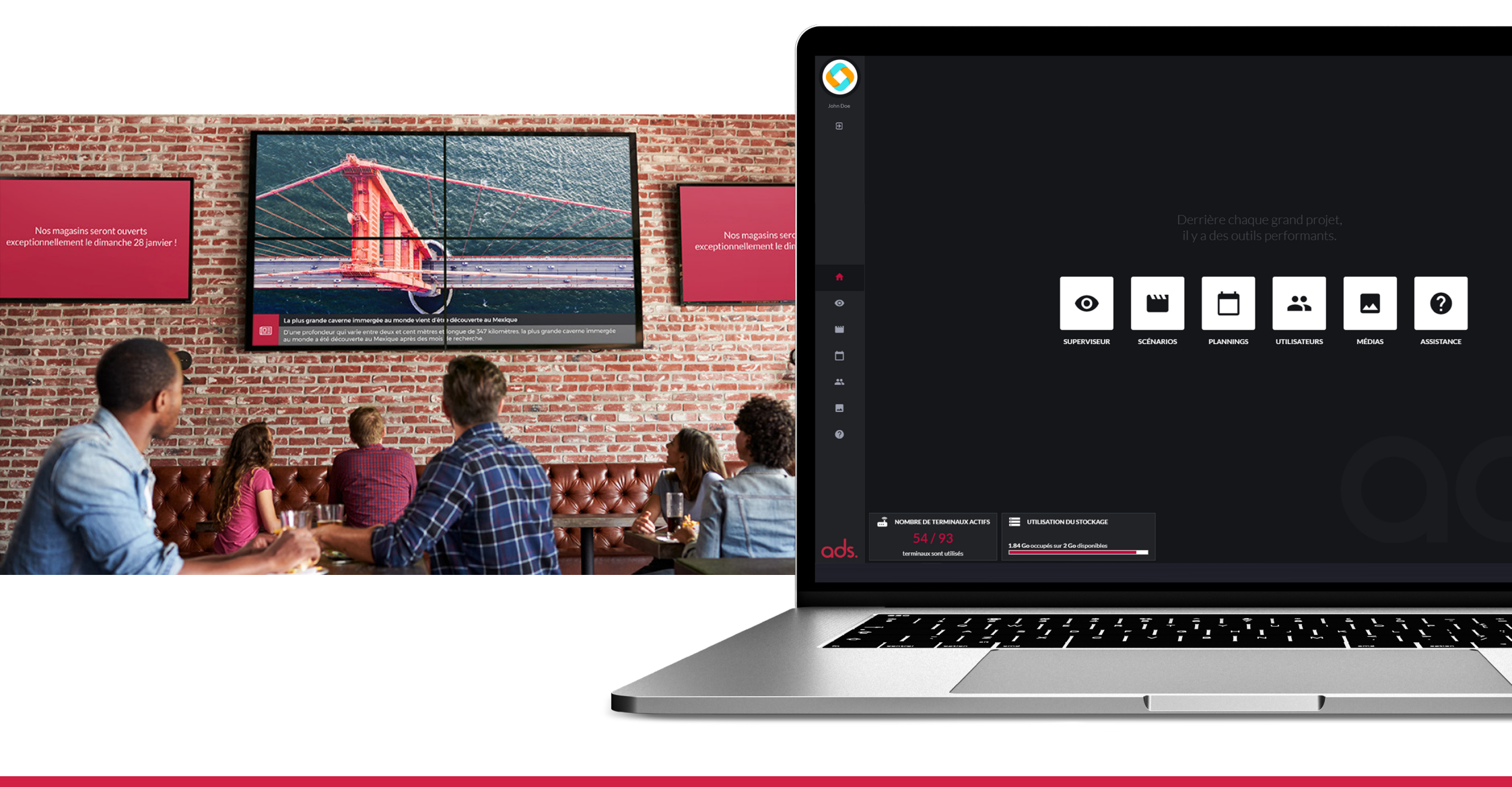

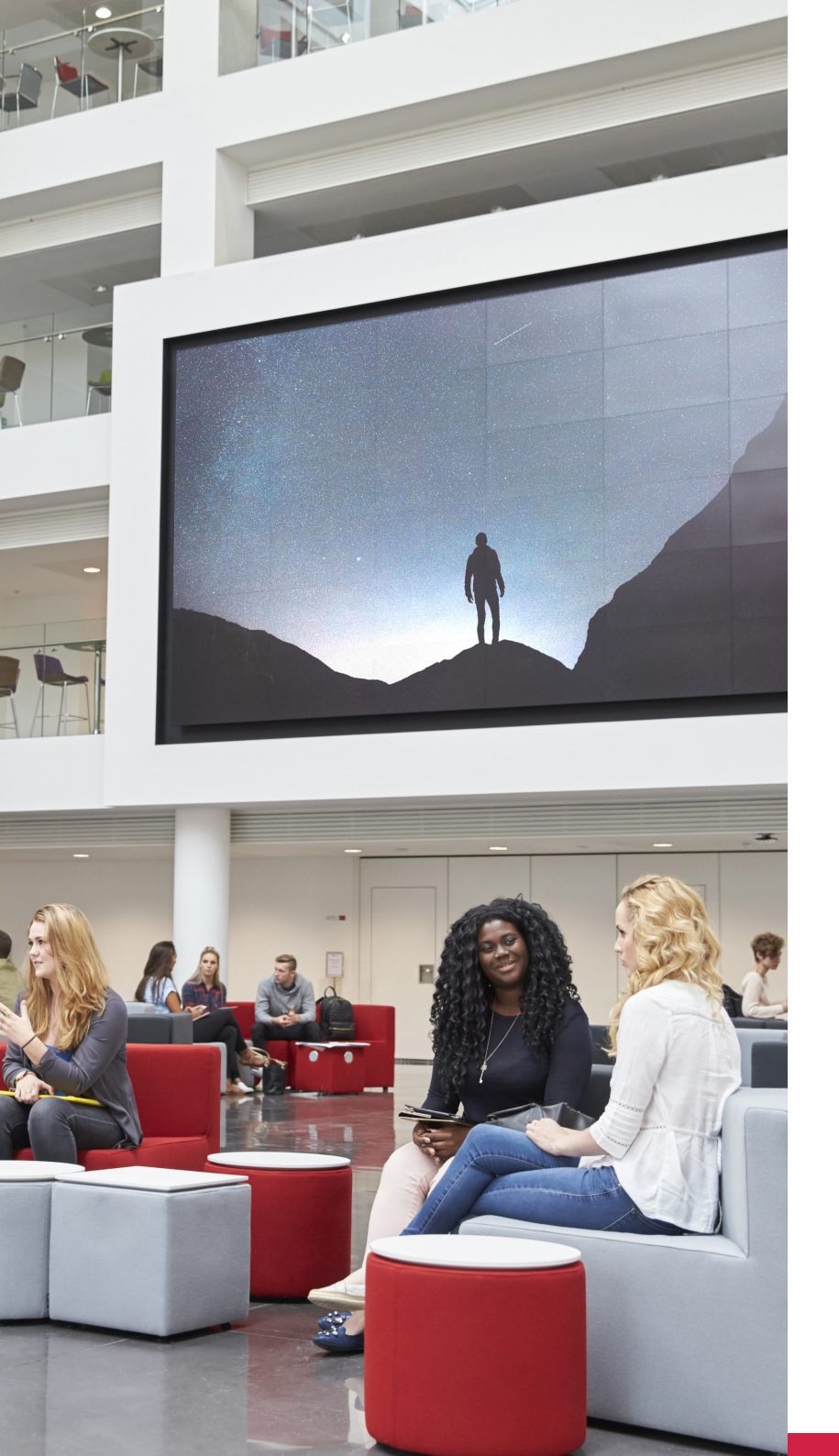

### Sommaire

| Introduction                               | 1  |
|--------------------------------------------|----|
| Découverte de l'interface                  | 2  |
| Activer un écran                           | 12 |
| Créer une diffusion                        | 13 |
| <ul> <li>Ajouter un utilisateur</li> </ul> | 20 |

### Introduction

ADS est une solution d'affichage dynamique qui vous permet de diffuser votre communication digitale sur n'importe quel dispositif d'affichage (écrans, murs d'images, vidéoprojecteurs, hologrammes, bornes tactiles, panneaux leds, players externes) et cela en local ou à distance.

ADS est conçu avec des technologies performantes et innovantes pour la diffusion de vos médias images et vidéos.

Pour accéder à nos services, créez votre compte utilisateur en cliquant sur le lien d'activation qui vous a été envoyé par email.

#### Rendez-vous sur https://app.arkilium-ds.com

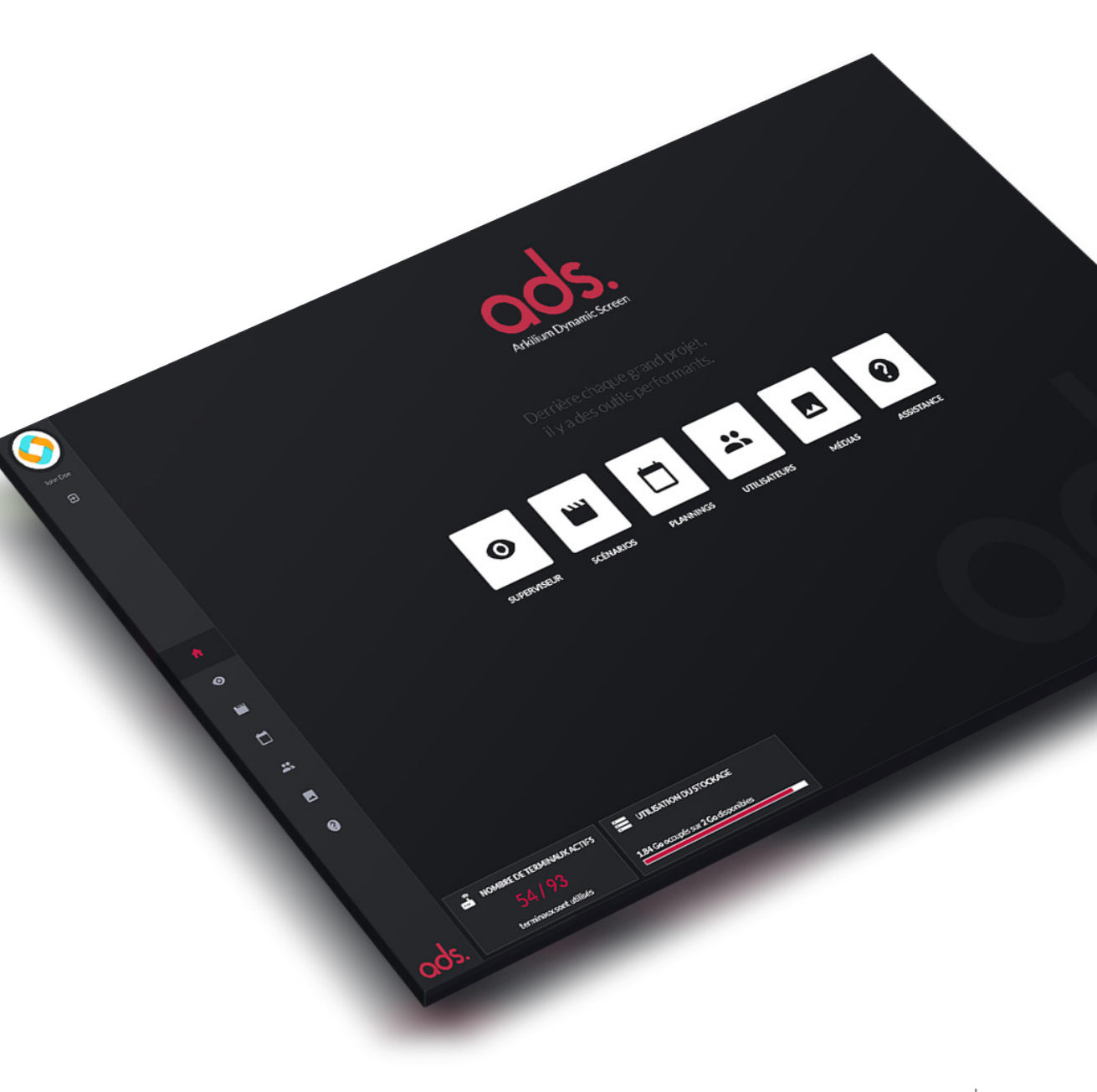

#### La page d'accueil

L'interface d'administration est accessible depuis tous navigateurs récents (Chrome, Firefox, Edge...) sur ordinateurs ou tablettes.

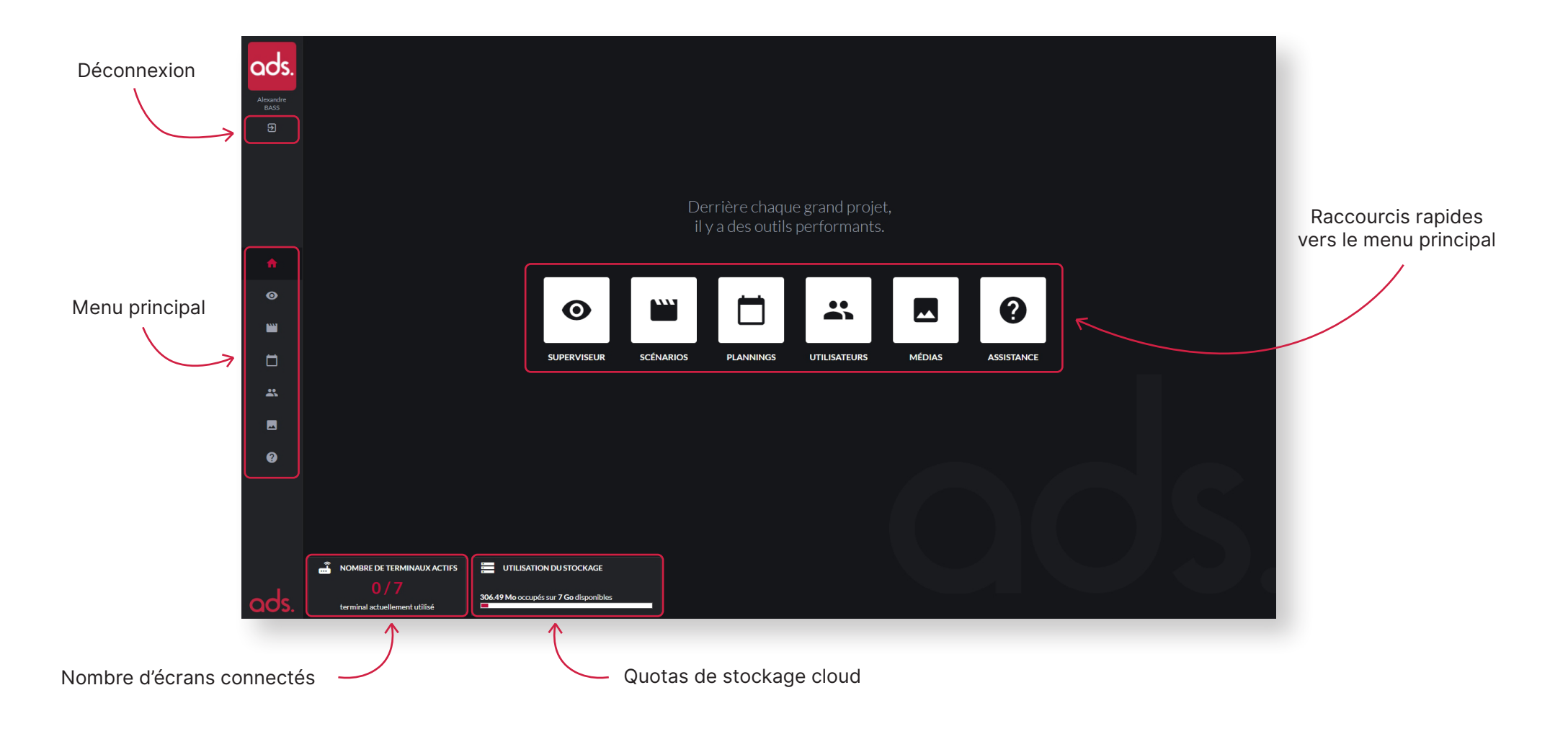

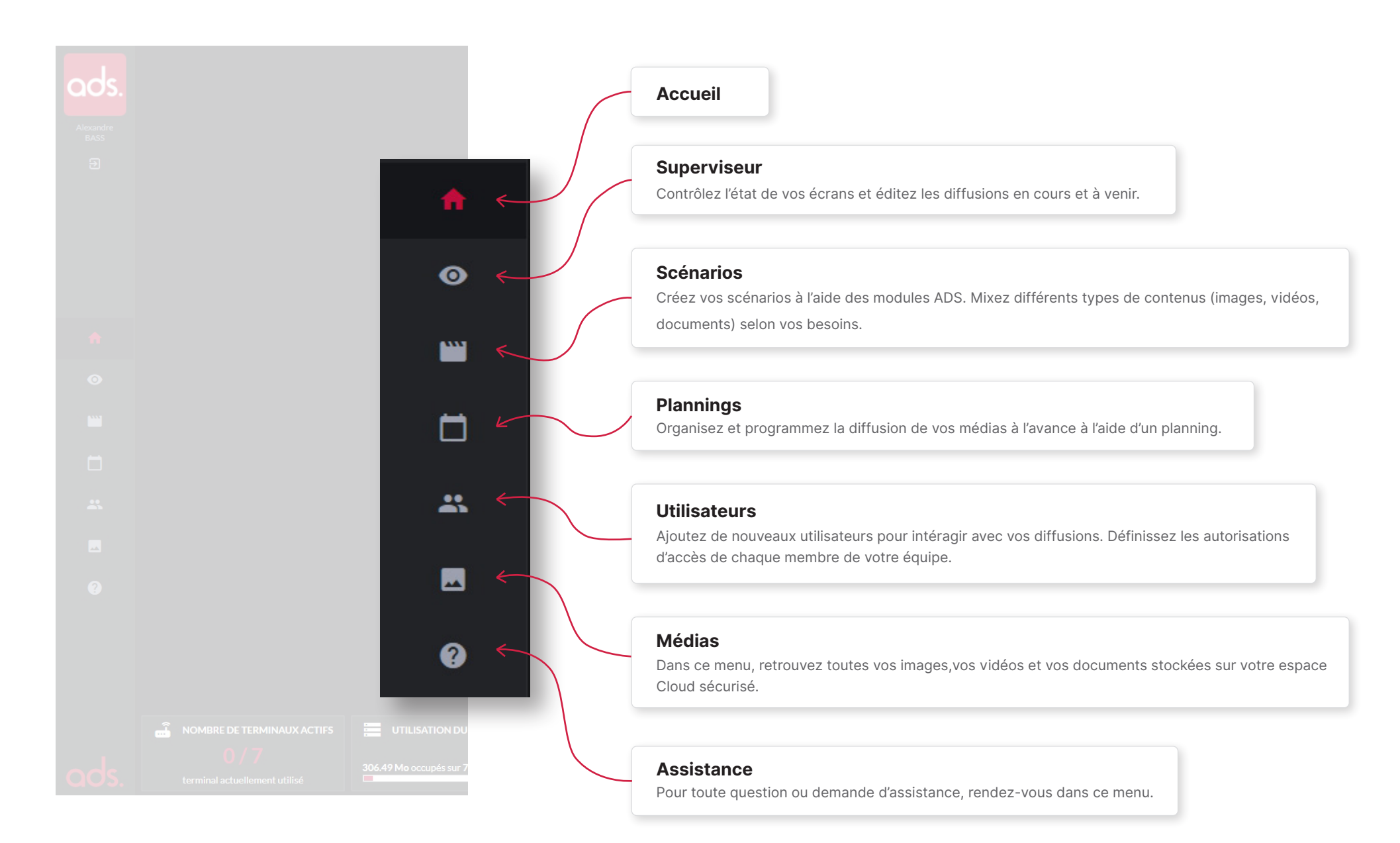

#### Superviseur

Le superviseur vous présente l'état de votre parc d'écrans en temps réel. Vous pouvez gérer et suivre vos affichages dynamiques et appliquer une diffusion sur une partie ou l'ensemble de vos écrans.

#### Activer un nouvel écran

Ajouter un nouvel écran dans votre parc d'affichage dynamique.

#### Ajouter une organisation

|                   | SUI   | PERVISEUR                                      |                |                                           |             |
|-------------------|-------|------------------------------------------------|----------------|-------------------------------------------|-------------|
| ads.              | 🕂 Act | ver un nouvel écran 🛛 🕂 Ajouter une organisati | n              |                                           |             |
| Alexandre<br>BASS |       |                                                |                |                                           | État actuel |
| Ð                 |       |                                                |                |                                           | Hors-ligne  |
|                   |       |                                                |                | Planning 1<br>du 28/09/2020 au 28/11/2020 | Hors-ligne  |
|                   |       |                                                |                | Planning 1<br>du 28/09/2020 au 28/11/2020 | Hors-ligne  |
|                   |       |                                                |                | Planning 1<br>du 28/09/2020 au 28/11/2020 | Hors-ligne  |
|                   |       | Écran Philips                                  |                | Planning 1<br>du 28/09/2020 au 28/11/2020 | Hors-ligne  |
| -                 |       |                                                |                | Planning 1<br>du 28/09/2020 au 28/11/2020 | Hors-ligne  |
| A                 |       |                                                | Organisation 1 | Planning 1<br>du 28/09/2020 au 28/11/2020 | Hors-ligne  |
| 0                 |       |                                                |                |                                           |             |
|                   |       |                                                |                |                                           |             |
| _                 |       |                                                |                |                                           |             |
|                   |       |                                                |                |                                           |             |
| *                 |       |                                                |                |                                           |             |
|                   |       |                                                |                |                                           |             |
|                   |       |                                                |                |                                           |             |
| Y                 |       |                                                |                |                                           |             |
|                   |       |                                                |                |                                           |             |
|                   |       |                                                |                |                                           |             |
|                   |       |                                                |                |                                           |             |
|                   |       |                                                |                |                                           |             |
| ode               |       |                                                |                |                                           |             |
| uus.              |       |                                                |                |                                           |             |

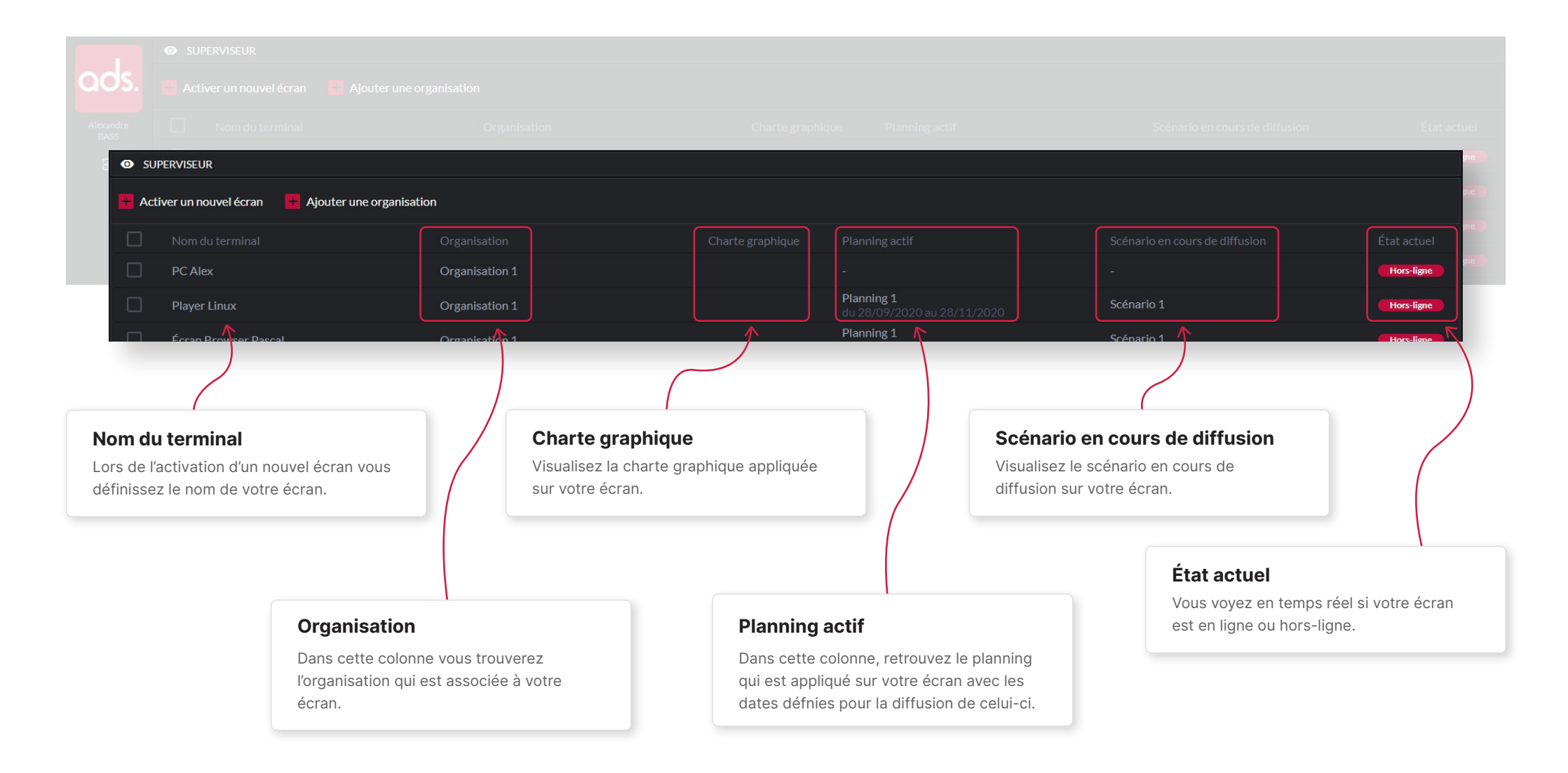

#### **Scénarios**

La fenêtre « Scénarios » vous permet de visualiser rapidement l'ensemble des scénarios que vous avez créé.

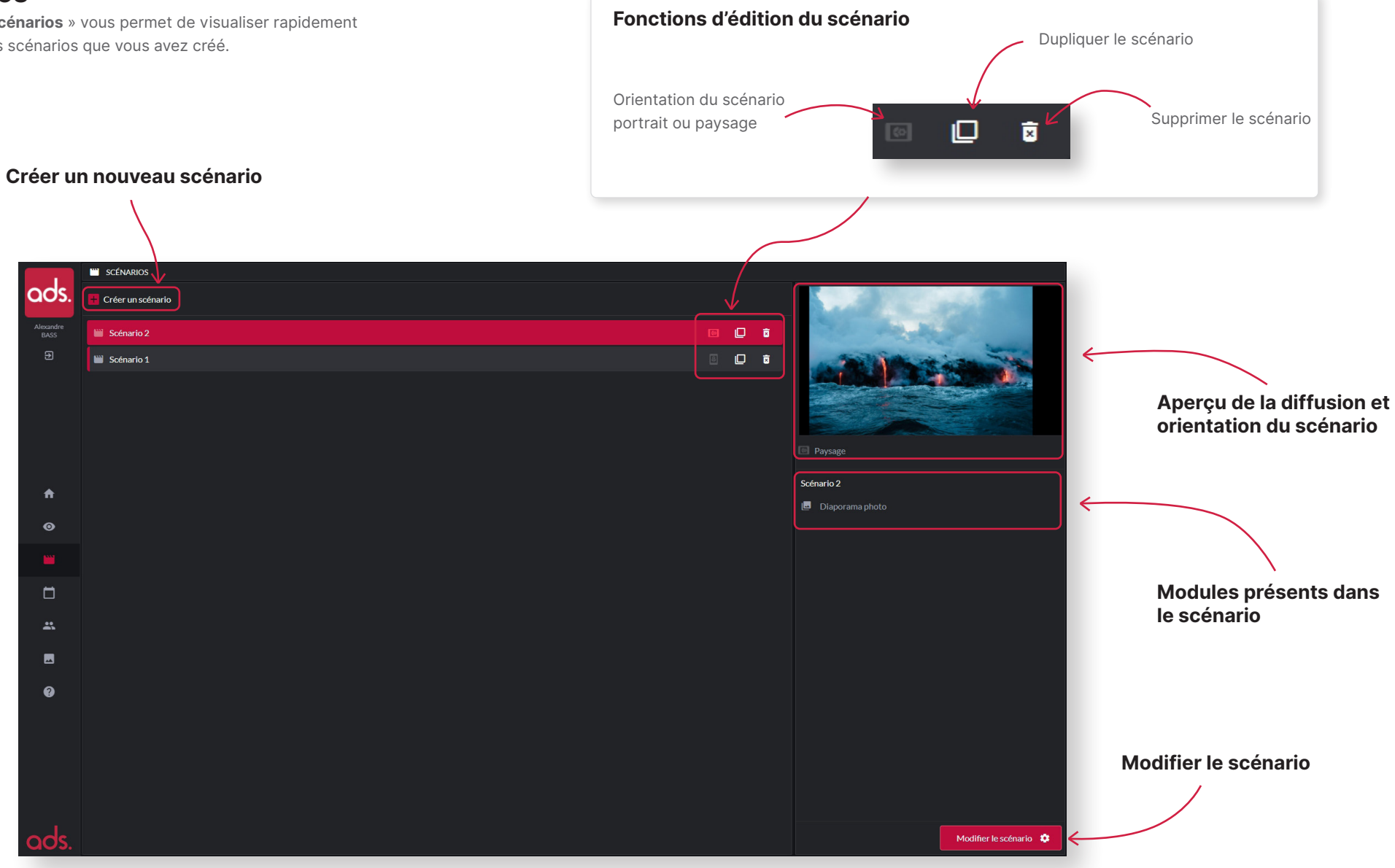

#### Éditeur de scénarios

Un scénario est composé d'une suite de modules diaporama images, diaporama vidéos, météo et heure, page web...

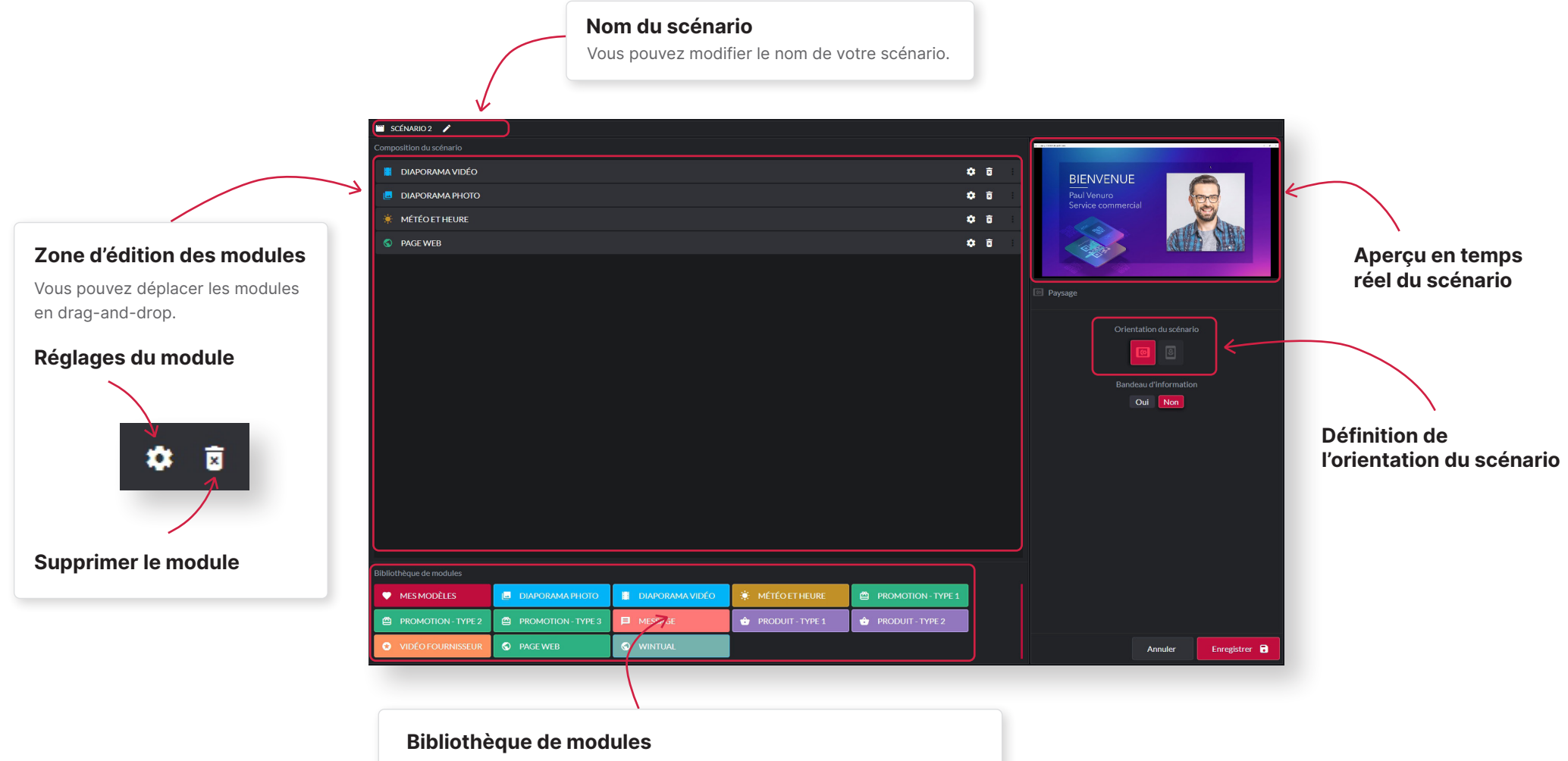

Contrôlez l'état de vos écrans et éditer les diffusions en cours et à venir.

#### Planning

La programmation de la diffusion se fait grâce à un planning sur lequel vous programmez les plages horaires auxquels vos scénarios vont se jouer.

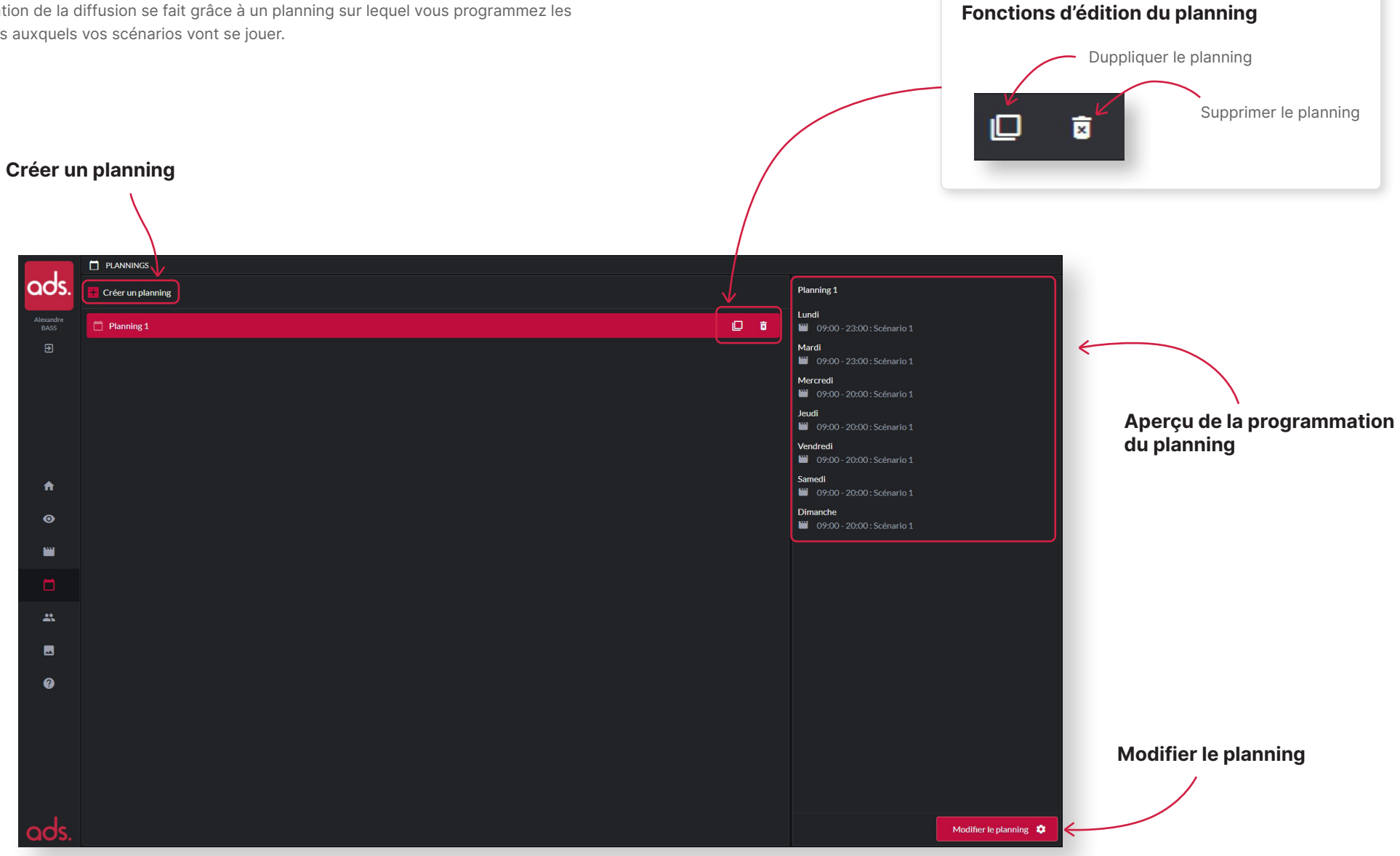

### Éditeur de planning

Définissez les horaires de diffusion de vos scénarios pour toute la semaine. Différents scénarios peuvent être programmés dans un même planning.

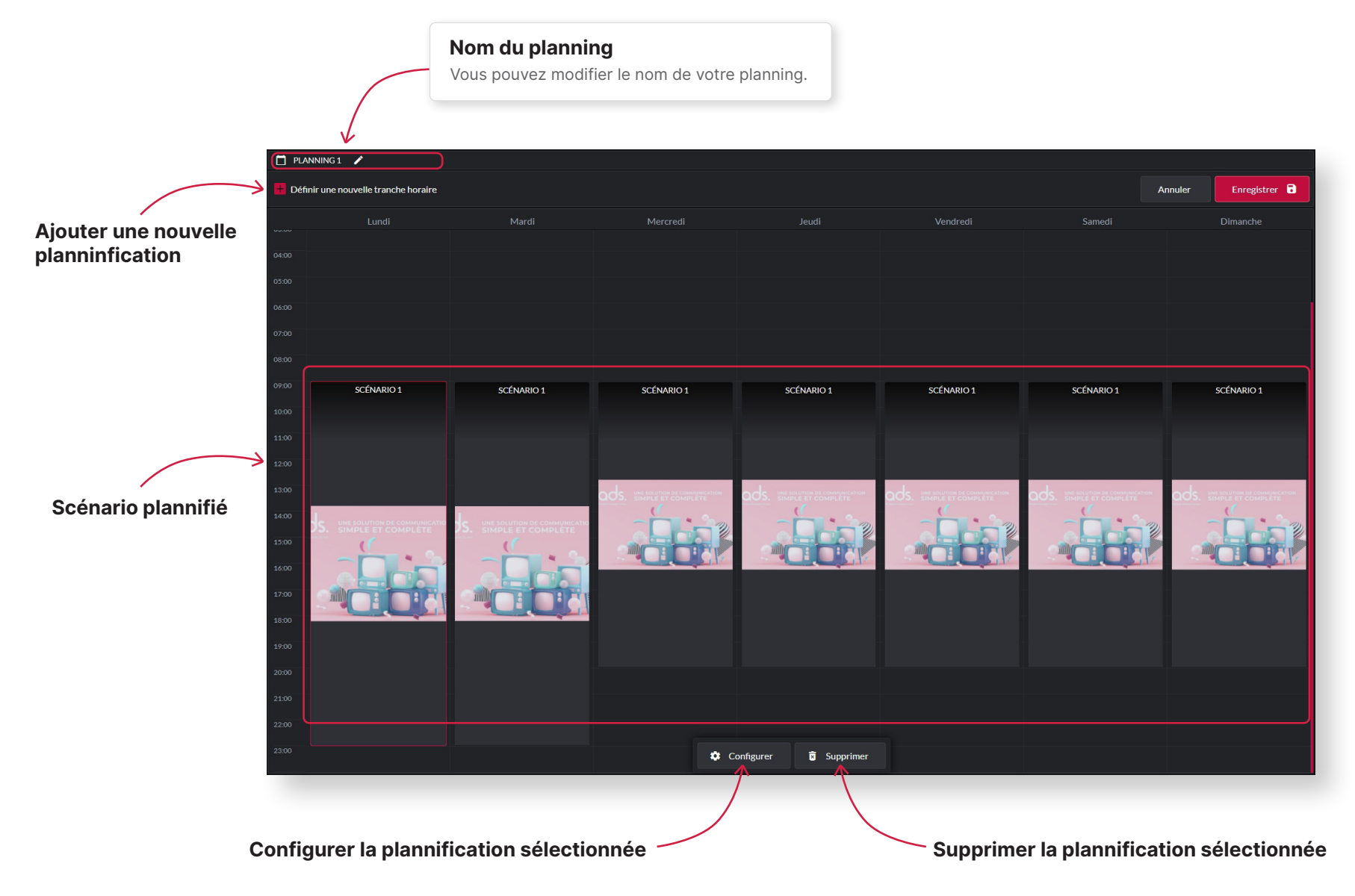

#### Médiathèque

La médiathèque vous permet d'importer l'ensemble de vos médias images, vidéos et document directement sur votre espace Cloud.

Ajouter un nouveau média

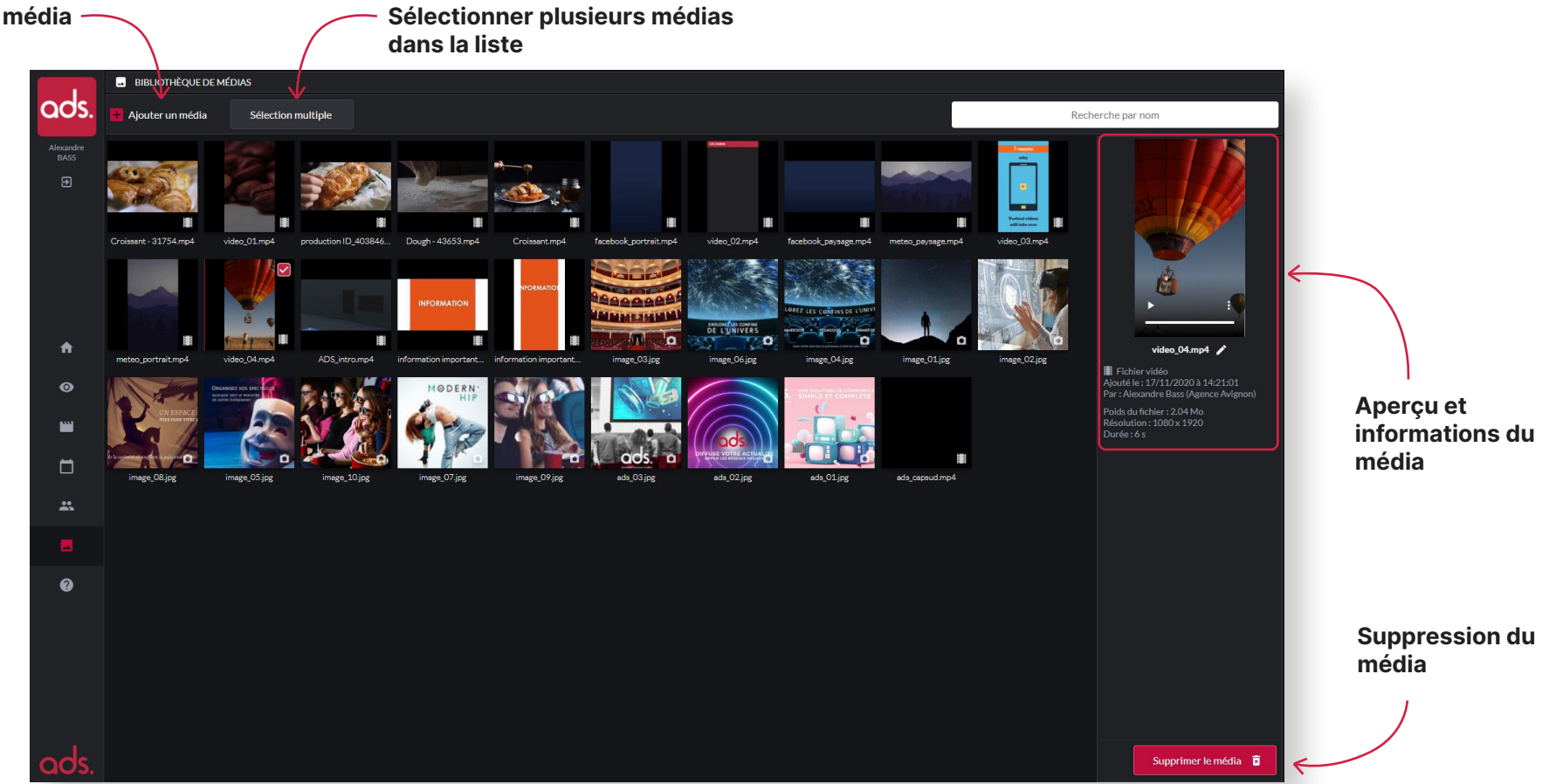

#### Assistance

La fenêtre d'assistance vous permet d'envoyer un message à notre support. Sur le deuxième onglet, vous accédez au tutoriel d'utilisation d'ADS.

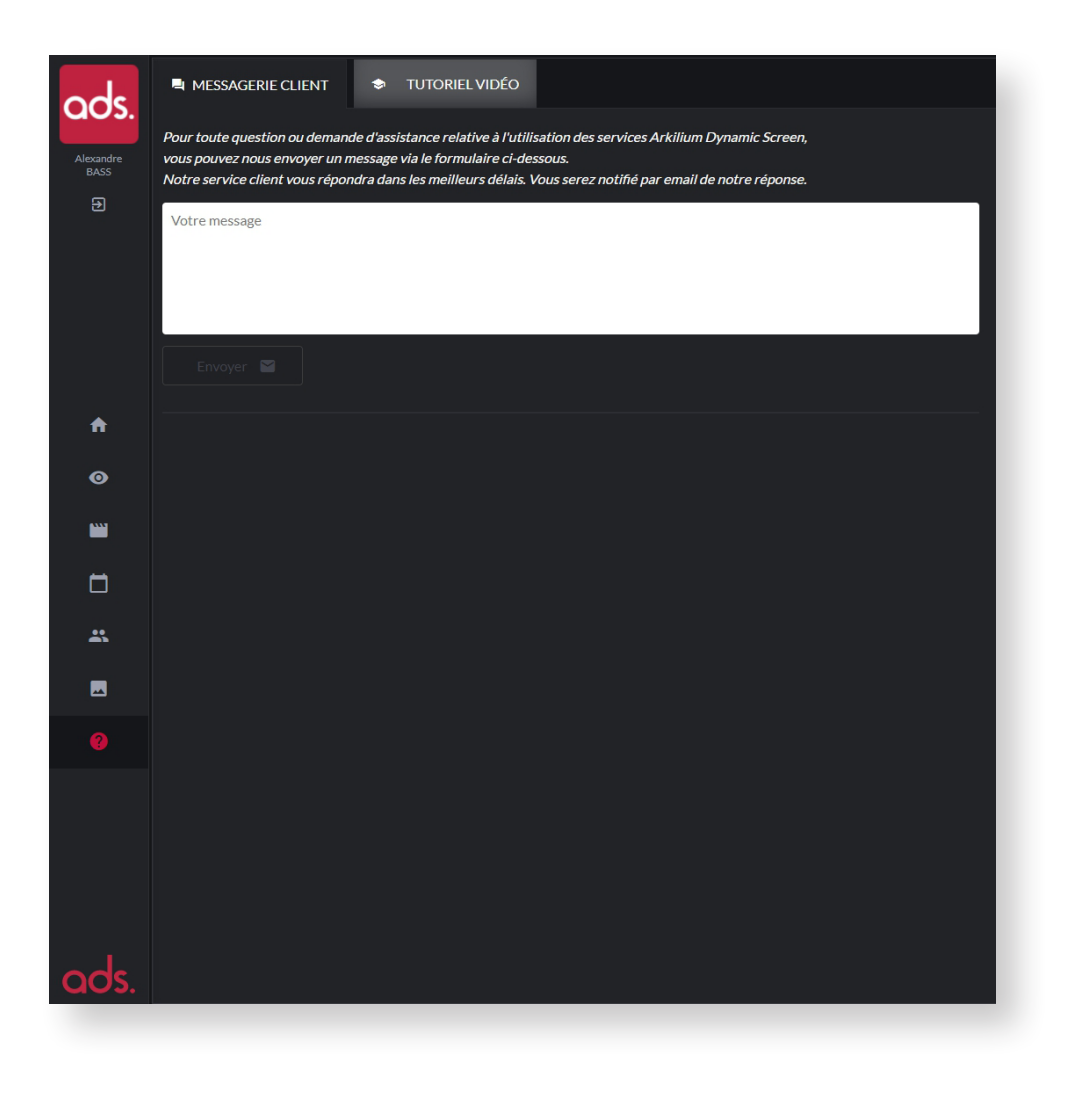

## Activer un écran

Avant toute chose, vous devez avoir préalablement installé l'application player ADS correspondant à la marque de votre écran.

Retrouvez toutes les informations sur votre compte ADS : app.arkilium-ds.com

1 - Rendez-vous sur le menu « Superviseur »

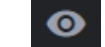

2 - Cliquez sur le bouton « Activer un nouvel écran ».

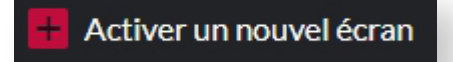

3 - Saisissez le code d'activation qui s'affiche sur votre écran.

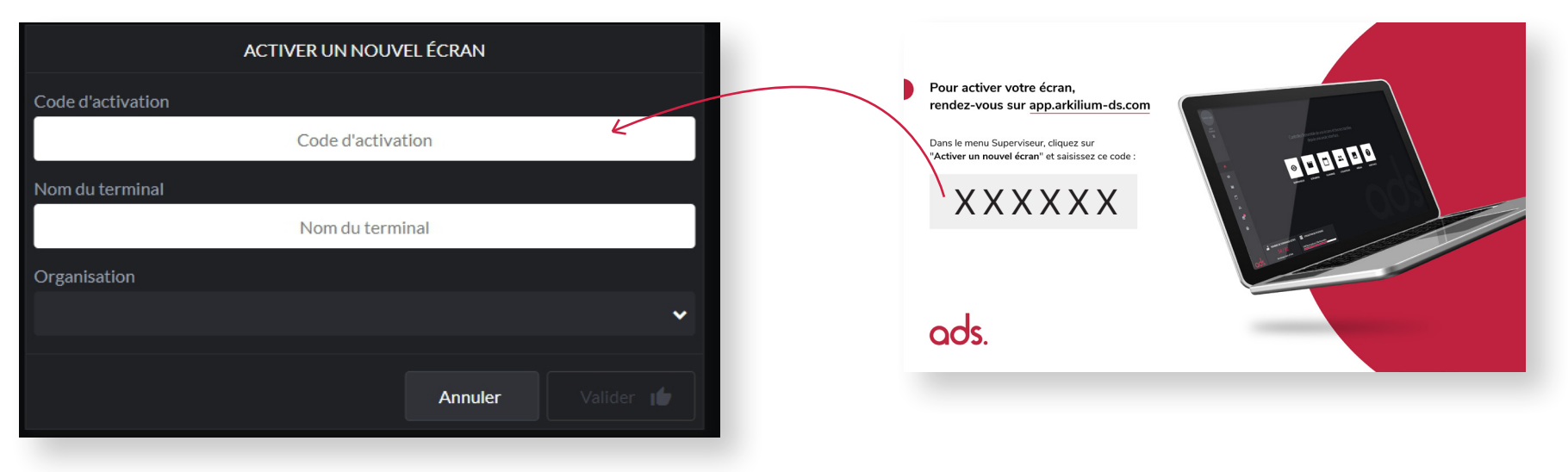

4 - Saisissez le le nom de l'écran ainsi que l'organisation associé.
Puis cliquez sur « Valider ».

5- Votre écran est maintenant activé.

### **Créer une diffusion**

### 3 étapes pour créer une diffusion

ADS vous permet en quelques clics de diffuser l'ensemble vos médias sur vos écrans.

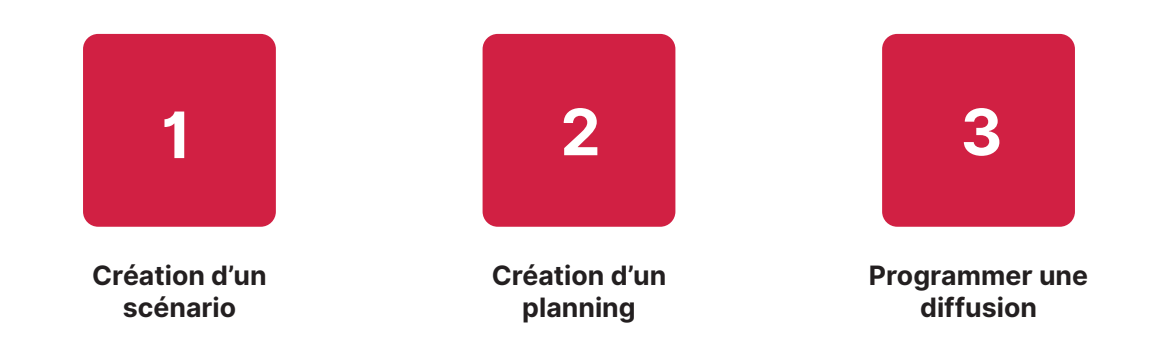

### 1

#### Création d'un scénario

Dans ce menu, vous réalisez votre séquence de lecture de médias à l'aide des modules ADS.

1.1 - Rendez-vous sur la page scénario puis cliquez sur « Créer un scénario ».

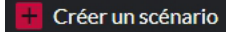

#### 1.2 - Nommez le nouveau scénario.

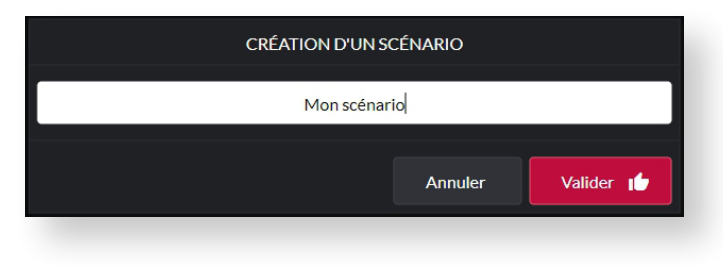

**1.3** - Composez votre scénario à l'aide des modules disponibles.

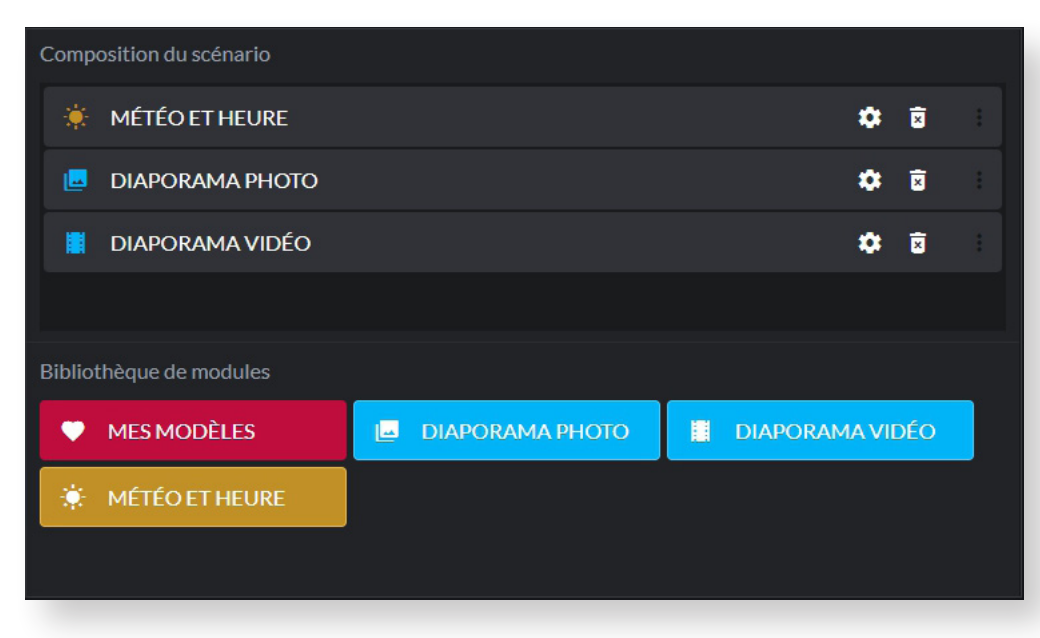

N.B. Une fois les modules ajoutés dans la zone «Composition du scénario», vous pouvez modifier l'ordre dans lequel ils vont être lu en réalisant un glisser-déposer du module.

**1.4** - Configurez votre diaporama images ou vidéos. Vous pouvez modifier l'ordre de lecture des médias en réalisant un glisser-déposer dans la zone de lecture. Une fois votre module terminé, cliquez sur « **Valider** ».

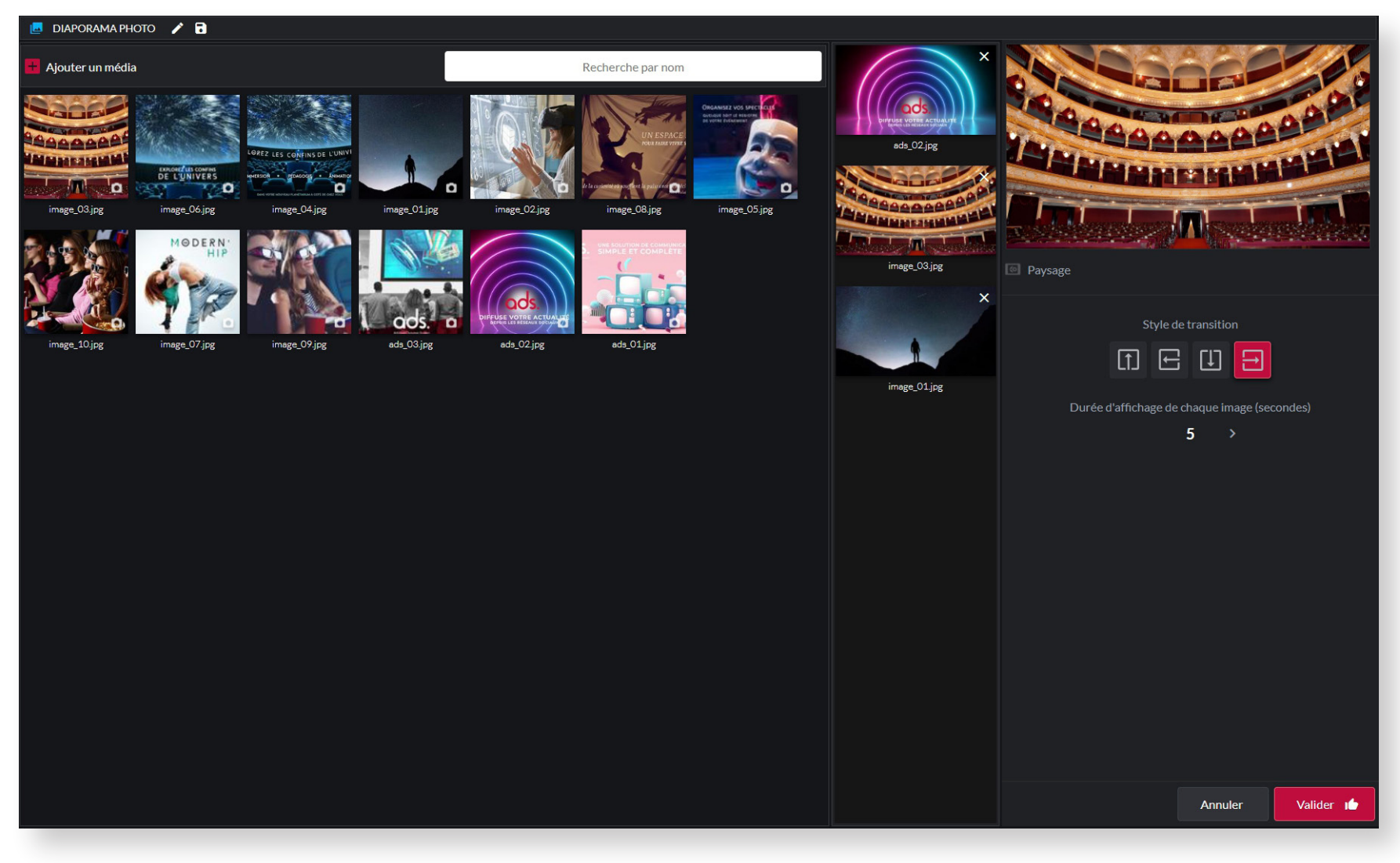

1.5 - Lorsque votre scénario est terminer. Cliquez sur le bouton « Enregistrer ».

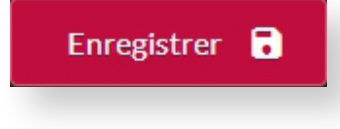

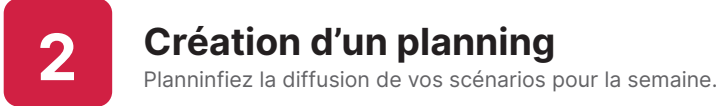

2.1 - Rendez-vous sur le menu « Planning » puis cliquez sur « Créer un planning ».

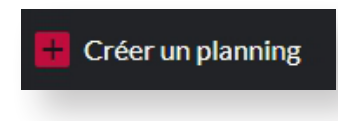

2.2 - Nommez le nouveau planning.

| CRÉATION D'UN PLANNING |             |           |  |
|------------------------|-------------|-----------|--|
| М                      | on planning |           |  |
|                        | Annuler     | Valider 💼 |  |
|                        |             |           |  |

2.3 - Cliquez sur le bouton « Définir une nouvelle tranche horaire »

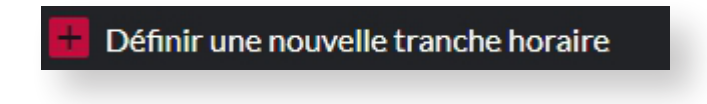

2.4 - Sélectionnez le scénario à plannifier. Puis cliquez sur « Suivant ».Sélectionnez les jours et la plage horaire de la diffusion. Puis cliquez sur « Valider »

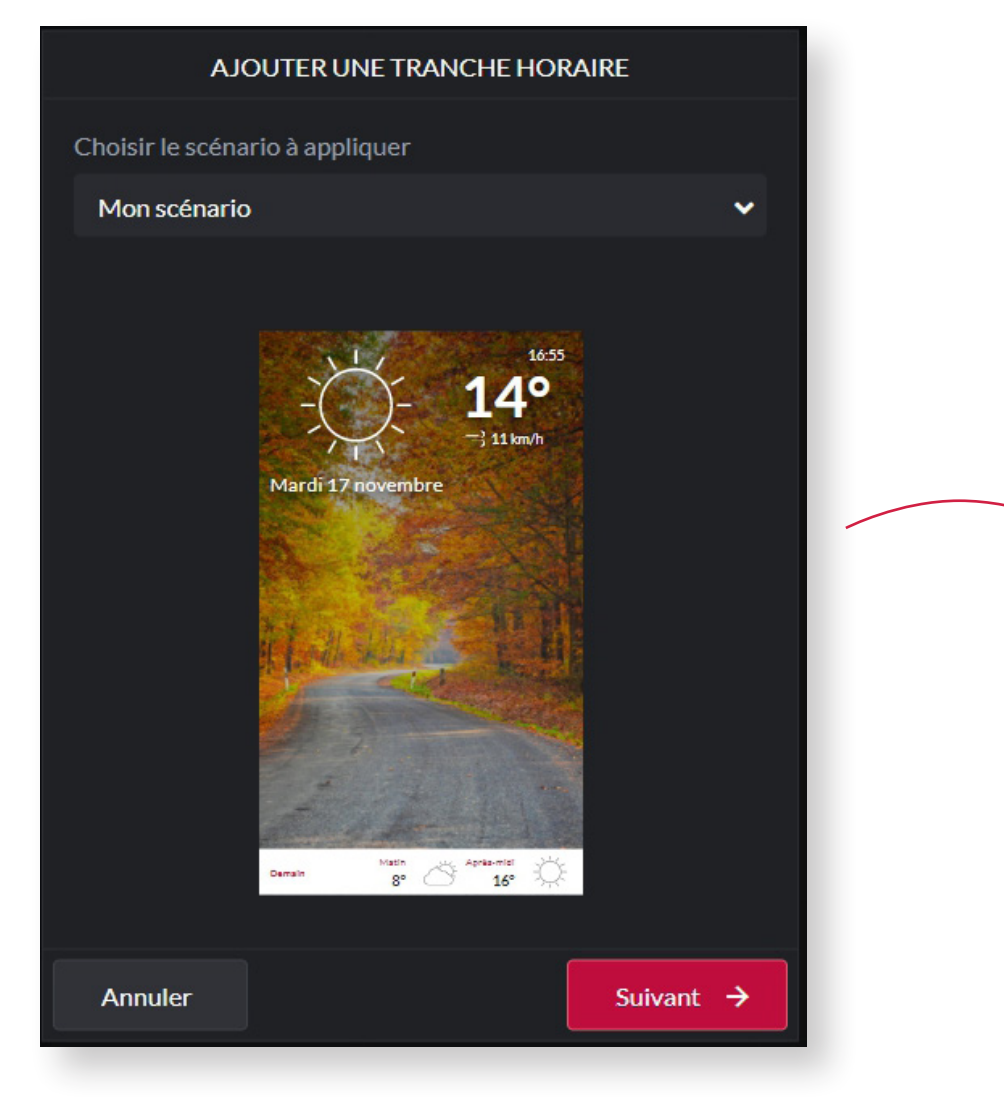

| AJOUTER UNE TRANCHE HORAIRE           |                       |  |  |
|---------------------------------------|-----------------------|--|--|
| Définir la plage horaire de diffusion |                       |  |  |
| 🔽 Lundi 🔽 Mardi                       | 🗹 Mercredi 🔽 Jeudi    |  |  |
| Vendredi 🗌 Same                       | di 🗌 Dimanche         |  |  |
| Heure de début                        | Heure de fin          |  |  |
| ^ ^                                   | ^ ^                   |  |  |
| 07 : 00                               | <b>19</b> : <b>00</b> |  |  |
| × ×                                   | × ×                   |  |  |
|                                       |                       |  |  |
| Annuler <del>(</del> 1                | Précédent Valider 🕩   |  |  |
|                                       |                       |  |  |

2.6 - Lorsque votre planning est terminer. Cliquez sur le bouton « Enregistrer ».

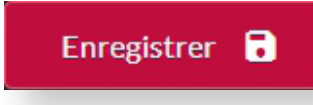

#### Programmer une diffusion

Appliquez vos planning de diffusion sur les écrans de votre choix.

3.1 - Rendez-vous sur le menu « Superviseur » 🔘 puis sélectionnez les écrans sur lesquels vous souhaitez appliquer un scénario.

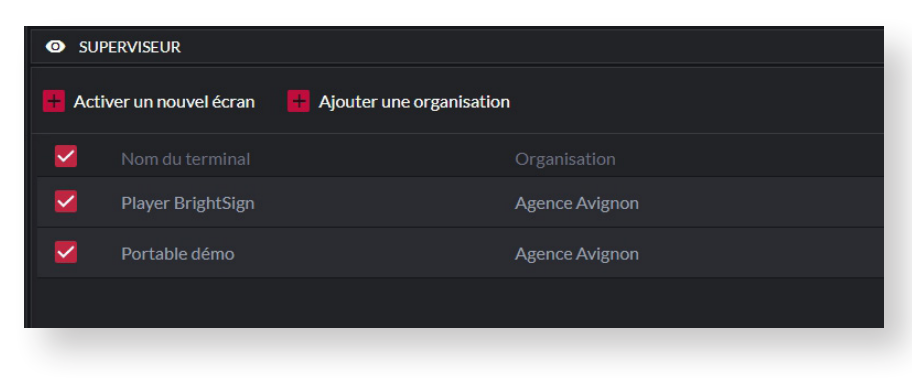

3.2 - Cliquez sur le bouton « Programmation »

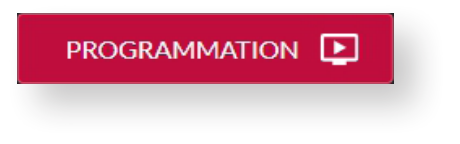

3.3 - Cliquez sur le bouton « Programmer une nouvelle diffusion pour cet écran ».

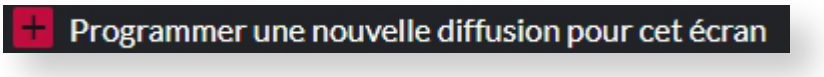

3.4 - Sélectionnez le planning à appliquer, puis cliquez sur le bouton « Suivant ».

| ÉDITER LA DIFFUSION                          |           |
|----------------------------------------------|-----------|
| Choisir le planning de diffusion à appliquer |           |
| Mon planning                                 |           |
| O Planning démo                              |           |
| Annuler                                      | Suivant 🔶 |

3.5 - Sélectionnez le planning à appliquer, puis cliquez sur le bouton « Suivant »

|                 |          | ÉDITER           | LA DIFFUSION |         |
|-----------------|----------|------------------|--------------|---------|
| Diffusion       | par défa | ut de ce plannir | ng           |         |
| Définir les dat | es de dé | but et de fin de | la diffusion |         |
|                 | ^        | ^                | ^            |         |
| Début           | 17       | novembre         | 2020         |         |
|                 | ~        | ~                |              |         |
|                 | ^        | ^                | ^            |         |
| Fin             | 22       | novembre         | 2020         |         |
|                 | ~        | ~                |              |         |
|                 |          |                  |              |         |
| ← Précéde       | ent      |                  |              | Suivant |
|                 |          |                  |              |         |

3.6 - Sélectionnez les écrans associés à la diffusion, puis cliquez sur le bouton « Valider ».

| ÉDITER LA DIFFUSION                   |                                      |                                                  |  |
|---------------------------------------|--------------------------------------|--------------------------------------------------|--|
| Sélectionnez les terminaux associés à | cette diffusion<br>Tout sélectionner | 2 terminaux sélectionnés<br>Tout dé-sélectionner |  |
| Player BrightSign                     |                                      |                                                  |  |
| Portable démo                         |                                      |                                                  |  |
| ← Précédent                           |                                      | Valider 💼                                        |  |
|                                       |                                      |                                                  |  |

**3.7** - La création de votre diffusion est maintenant terminée.

# Ajouter un utilisateur

1 - Rendez-vous sur le menu « Utilisateur »

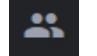

2 - Cliquez sur le bouton « Ajouter un utilisaseur ».

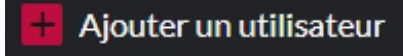

3 - Saisissez le nom, le prénom et l'email du nouvel utilisateur.

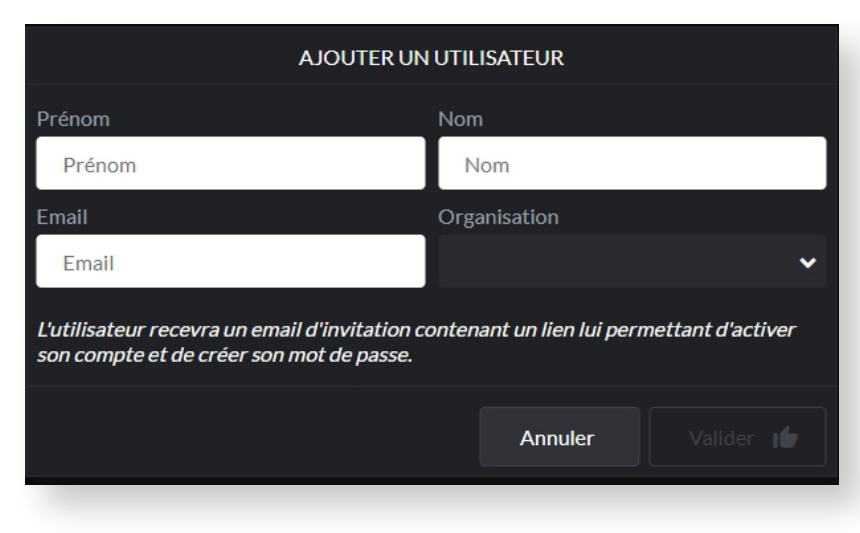

- 4 Cliquez sur « Valider ».
- **5** Votre utilisateur à maintenant reçu une invitation ADS.